DreamApps Wiki - http://wiki.dreamapps.com/wiki/

## Implementation of Alerts and Automated Tasks

Automated tasks and sending notification to associated recipient via E-Mail,SMS or DreamApps message is now easier and smarter.

Accessible through Home» System Administration» Automation and Resources.

## Alerts

Alert can be generated when user performs any action say, clicking Add/Update or Confirm on screen. And associated recipients are notified via E-Mail,SMS or DreamApps message as preferred in the Alert Setup.

To setup an alert we need to know:

- 1. Site Name: Site under which the notification is applicable.
- 2. Page Name. (e.g.:opord)
- 3. Command Button and Tab name, Separated by "|". (e.g.: Add|Details)
- 4. Sender
- 5. Template (i.e.: The format file used to send the notification. Files with extension .email are listed)
- 6. Method (Selected Method is executed while sending the notification. Files with extension .email are listed)

From:

http://wiki.dreamapps.com/wiki/ - DreamApps Wiki

Permanent link:

http://wiki.dreamapps.com/wiki/doku.php?id=new:implementation\_of\_alerts\_and\_automated\_tasks&rev=1421596432

Last update: 2015/01/18 15:53

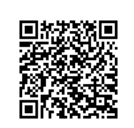